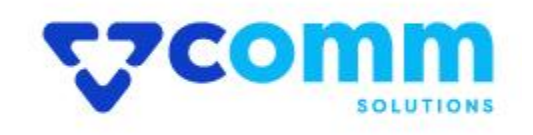

## **User Guide**

## **Main Functionalities**

- 1. Replace Media Gallery Images in Magento 2
- 2. Its Removes All images for Image Gallery of The Products and Import Again

## Admin Dashboard

- 1. Login to Magento Dashboard
- 2. Go to **System -> Import**

| ເຫຼ                                 | System                  | ×                     |  |
|-------------------------------------|-------------------------|-----------------------|--|
| CASHBOARD                           | Data Transfer           | Permissions           |  |
| \$<br>SALES                         | Import 🚽 2              | All Users             |  |
| Ŷ                                   | Export                  | Locked Users          |  |
|                                     | Import/Export Tax Rates | User Roles            |  |
| CUSTOMERS                           | Import History          |                       |  |
|                                     |                         | Action Logs           |  |
| ī                                   | Extensions              | Bulk Actions          |  |
| CONTENT                             | Integrations            |                       |  |
| REPORTS                             |                         | Other Settings        |  |
| STORES                              | Tools                   | Notifications         |  |
| *_                                  | Cache Management        | Custom Variables      |  |
| SYSTEM<br>ND PARTNERS<br>EXTENSIONS | Index Management        | Manage Encryption Key |  |
| О                                   |                         |                       |  |

- 3. In Import Settings set Entity Type -> Image Replacer
- 4. Fill the Import configurations as per you need
- 5. Add File in Select File to Import Field
- 6. Click on **Check Data** to validate the file format and Data

|                                         |                                                                                   | 3 | Check Data |
|-----------------------------------------|-----------------------------------------------------------------------------------|---|------------|
|                                         |                                                                                   |   |            |
| Make sure your file isn't more than 2M. |                                                                                   |   |            |
| Import Settings                         |                                                                                   |   |            |
| Entity Type *                           | Product Image Importer                                                            |   |            |
| Import Behavior                         |                                                                                   |   |            |
| Import Behavior *                       | - Please Select - 🔹 🔞                                                             |   |            |
| Validation Strategy *                   | Stop on Error v                                                                   |   |            |
| Allowed Errors Count *                  | 7 10                                                                              |   |            |
|                                         | Please specify number of errors to halt import process                            |   |            |
| Field separator *                       |                                                                                   |   |            |
| Multiple value separator *              | ·                                                                                 |   |            |
| Empty attribute value constant *        |                                                                                   |   |            |
| Fields enclosure                        |                                                                                   |   |            |
| File to Import                          |                                                                                   |   |            |
| Select File to Import *                 | Choose File No file chosen File must be saved in UTF-8 encoding for proper import |   |            |

7. Upon Successful Validation Click on Import Button to Initiate Import Process

| Import                                                                           |                                                                                                    | Check Data |
|----------------------------------------------------------------------------------|----------------------------------------------------------------------------------------------------|------------|
| Field separator *                                                                | ,                                                                                                    |            |
| Multiple value separator *                                                       | ,                                                                                                    |            |
| Empty attribute value constant *                                                 | _EMPTY_VALUE_                                                                                                    |            |
| Fields enclosure                                                                 | 0                                                                                                    |            |
| File to Import                                                                   |                                                                                                    |            |
| Select File to Import *                                                          | Choose File catalog_proImporter.csv<br>File must be saved in UTF-8 encoding for proper Import                                                                                                    |            |
| Images File Directory                                                            | For Type "Local Server" use relative path to «Magento root directory»/var/import/images, e.g. product_images, import_images/batch1.<br>For example, in case product_images, files should be placed into «Magento root directory»/var/import/images/product_images/folder.<br>If remote storage is enabled, in case product_images, files should be placed into «Remote Storage/var/import/images/product_images/folder. |            |
| Validation Results                                                               |                                                                                                    |            |
| Checked rows: 3, checked entities: 3, invalid rows: 0, total                     | errors: 0                                                                                                    |            |
| <ul> <li>File is valid! To start import process press "import" button</li> </ul> | Import 1                                                                                                    |            |

## Disclaimer

- 1. Prior to installing the module, it is strongly advised to create a backup of your server files and database.
- 2. We shall not be held responsible for any negative consequences that may arise during the installation process.
- 3. It is advisable to conduct your own testing by installing the extension on a test server.